# **Overview**

This document provides a step by step process for transferring a resource from one person to another person in a CBMS case.

Note: This most commonly occurs in Long-Term Care when there is a Community Spouse and the resource limit is increased to the CSRA + \$2000 during the first 12-months of LTC eligibility. Upon Renewal, all resources will be verified and all required resources should be transferred to the Community Spouse.

### Process

Transferring resources consists of 2 parts: Disposing of the resource and then adding the resource to the other household member.

## Step One: Dispose of the Resource

- 1) Log into CBMS
- 2) Navigate to the Case by entering the Case Number in the **Global Search** bar on the Home Page
- 3) Click on Case Number in the results table to access the Members page
- 4) From the Members page, hover over the Actions button
- 5) Select Begin Interactive Interview to initiate the II queue
- 6) Navigate to the Resource page
- 7) From the Name drop-down, select the person who owns the account
- 8) Select the appropriate Resource tab
- 9) Highlight the **Resource** to be disposed of in the Summary List
- 10) Open the Disposition Details Related List
  - a) Highlighting the row will populate the Related Lists to the right
- 11) Scroll down until you see the Disposition Details related list
- 12) Click the plus (+) sign in the blue detail header
- 13) Enter the Effective Begin Date
- 14) Refer to Online Help for assistance with which date you should use
- 15) Select the appropriate Type of Disposition from the drop-down menu
  - a) For a Transfer to another household member, you will select 'Transfer'
- 16) Enter the Disposition Date
- 17) Select the appropriate radio button for Adequate Consideration
  - a) For a transfer of a resource, you will select 'Yes'

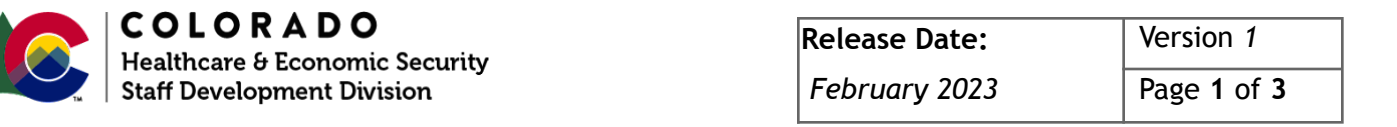

#### **Process Manual**

# Transferring a Resource to Another Household Member

- 18) Select the appropriate **Verification** from the drop-down menu.
- 19) Select the appropriate Source from the drop-down menu
- 20) Enter the Amount Received for Resource
  - a) For a Transfer for LTC Community Spouse, you will use the current FMV of the resource.
- 21) Although the **Comments** field is not required, you can enter any comments related to the disposition of the resource. Follow your Eligibility Site's process when using this field.
- 22) Enter the Date Reported
- 23) Enter the Date Verified
- 24) Click Save
- 25) Once the Resource is disposed of, it will show in red lettering on the main page, and then a new record for the same resource will be entered under the other household member in Step Two.

## Step Two: Add the Resource under the other Household Member

Depending on the resource type, you will follow the instructions for entering the resource using appropriate desk aids and process manual. For this process manual we will be providing basic guidance that applies to most Resources in CBMS.

- 1) From the Name drop-down, select the person who now owns the account
- 2) Select the appropriate Resource Tab
- 3) Add a new record, by clicking the plus (+) sign in the blue detail header
- 4) Enter the Effective Begin Date
  - a) Refer to Online Help for assistance with which date you should use
- 5) Enter the Resource Name
  - a) This should be something to help you easily identify what account this is.
- 6) Select the appropriate Type from the drop-down options
- 7) If applicable, enter the last 4 digits of the account number in the Account # field
- 8) Select the appropriate Verification option from the drop-down menu
- 9) Select the appropriate Source option from the drop-down menu
- 10) In the Fair Market Value field, enter the value that you have received.
  - a) If verification has not been provided, enter the client declared amount
- 11) Select the appropriate Verification option from the drop-down menu
- 12) Select the appropriate Source option from the drop-down menu
- 13) Enter the Date Reported
- 14) Enter the Date Verified
- 15) Click Save

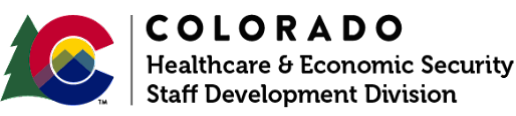

| Release Date: | Version 1   |  |  |
|---------------|-------------|--|--|
| February 2023 | Page 2 of 3 |  |  |

# **Transferring a Resource to Another Household Member**

#### Liquid Asset Ownership Related List

- 16) Once you have saved this page, the related lists will appear and be displayed to the right.
  - a) The information from the record entered under the asset owner will automatically populate in the **Ownership** related list
- 17) Click the pencil icon to edit/add details to the ownership of the resource
- 18) In the Usage field, select the appropriate drop-down option
- 19) Enter the Date Acquired
  - a) This is the date the client acquired the resource, for example the date the individual opened a bank account, etc.
- 20) Enter the Amount of Balance Considered Current Income in this related list for Liquid Assets
  - a) Although there is no asterisk, this field should always be addressed
- 21) For the Available field, select the appropriate radio button
  - a) If you select '*No*', the asset is not counted as a Resource or a Transfer Without Fair Consideration (TWFC).
  - b) If 'No' is selected, the available date will not populate
- 22) Enter the Available Date, if applicable
  - a) Use the date of application if the date is unknown
- 23) Select the appropriate Verification from the drop-down menu
- 24) Select the appropriate Source from the drop-down menu
- 25) Enter the Percent Owned
  - a) Example: If they are the sole owner, enter 100, if jointly owned 50 or 33 etc.
- 26) Select the appropriate Verification from the drop-down menu
- 27) Select the appropriate Source from the drop-down menu
- 28) Enter the Date Reported
- 29) Enter the Date Verified
- 30) Click Save if there is only one owner of the resource
  - a) If you are adding another owner, click **Save & New** and repeat the above steps for the second owner.

**Note:** For Long-Term Care, when transferring resources from one spouse to another, it is important to document this in Case Comments.

Do you have any questions or suggestions regarding this process? Please contact the SDD via email <u>SOC\_StaffDevelopment@state.co.us</u>

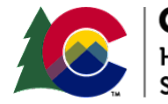

|                           | 0   | L  | 0   | R | Α   | D  | 0   |      |      |
|---------------------------|-----|----|-----|---|-----|----|-----|------|------|
| le                        | alt | hc | are | 8 | Ecc | no | mic | Secu | rity |
| taff Development Division |     |    |     |   |     |    |     |      |      |

| Release Date: | Version 1   |  |  |
|---------------|-------------|--|--|
| February 2023 | Page 3 of 3 |  |  |